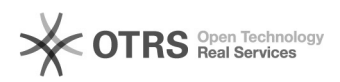

## Invite Users to LogMeIn

## 05/19/2024 15:07:36

## **FAQ Article Print**

| Category:                                                                                       | Remote Support | Votes:       | 0                     |
|-------------------------------------------------------------------------------------------------|----------------|--------------|-----------------------|
| State:                                                                                          | public (all)   | Result:      | 0.00 %                |
| Language:                                                                                       | en             | Last update: | 14:18:31 - 11/02/2017 |
|                                                                                                 |                |              |                       |
| Symptom (public)                                                                                |                |              |                       |
|                                                                                                 |                |              |                       |
|                                                                                                 |                |              |                       |
| Problem (public)                                                                                |                |              |                       |
|                                                                                                 |                |              |                       |
|                                                                                                 |                |              |                       |
| Solution (public)                                                                               |                |              |                       |
| You can send an email invitation to remote control the computer from the LogMeIn Control Panel. |                |              |                       |
| Click Start > LogMeIn Control Panel to open the LogMeIn Control Panel.                          |                |              |                       |
| When the Control Panel opens click Desktop Sharing and then Send an invitation.                 |                |              |                       |
| Select when you would like the invitation to expire and then click Next.                        |                |              |                       |
|                                                                                                 |                |              |                       |

You can either have logmein send the email or choose to send the email yourself with the link they provide.